# Lista de iconos del EPSON STYLUS PHOTO RX520

## Mensaje de error

| Pantalla                                         | Significado                                                                                                    |
|--------------------------------------------------|----------------------------------------------------------------------------------------------------|
| C M Y BK                                         | Tinta agotada.<br>Cambie los cartuchos de tinta vacíos.                                                             |
| €-02                                             | El cartucho de tinta no está instalado o lo<br>está incorrectamente.<br>Instale correctamente el cartucho de tinta. |
| <b>O</b> E-03                                    | Falta papel.<br>No hay papel cargado en el alimentador de<br>hojas.                                                 |
| <ul><li><b>⊗</b> E-04</li><li><b>↓</b></li></ul> | Atasco de papel.<br>Soluciones el atasco de papel y pulse el botón<br>Stort &.                                      |
| E-10                                             | Error de hoja índice.<br>Coloque la hoja de índice correctamente.                                                   |
| © E-11                                           | Error de hoja índice.<br>Rellene los óvalos correctamente.                                                          |

| Pantalla                 | Significado                                                                                                    |  |  |
|--------------------------|----------------------------------------------------------------------------------------------------|--|--|
| E-12                     | Error de hoja índice.<br>La hoja de índice no coincide con las fotos<br>guardadas en la tarjeta de memoria.<br>Revise la tarjeta de memoria. |  |  |
| E-30<br>Reset Photograph | Error de pre-escaneado.<br>Revise la colocación de la foto.                                                                                  |  |  |
| E-40<br>Reset Film       | Error de pre-escaneado.<br>Revise la colocación de la película.                                                                              |  |  |
| C M Y BK                 | No hay tinta suficiente para la limpieza de cabezales.<br>Sustituya los cartuchos de tinta por otros nuevos.                                 |  |  |
| S E-90                   | Error mecánico.<br>Llame al Servicio Técnico.                                                                                                |  |  |
| S E-91                   | Almohadilla de desecho de la tinta saturada.<br>Llame al Servicio Técnico.                                                                   |  |  |

# Mensaje de advertencia

| Pantalla               | Significado                                                                                                    |  |
|------------------------|----------------------------------------------------------------------------------------------------|--|
| <u>∧</u> ₩-01          | La almohadilla de tinta desechada está casi<br>Ilena.<br>Llame al Servicio Técnico.                                 |  |
| ▲ ₩-10   ▲ ●   No Data | No hay datos fotográficos en la tarjeta de<br>memoria.<br>Revise los datos de la tarjeta de memoria.                |  |
| <u>∧</u> ₩-11          | Error de la tarjeta de memoria.<br>Revise la tarjeta de memoria.                                                    |  |
| ▲ ₩-20                 | No se detecta la cámara.<br>Revise la conexión.                                                                     |  |
| ▲ #-30                 | Error de posición de la palanca de grosor<br>del papel.<br>Coloque correctamente la palanca de grosor del<br>papel. |  |

# Información

| Pantalla   | S                               | ignificado                                                          |
|------------|---------------------------------|---------------------------------------------------------------------|
|            | Información del nivel de tinta. |                                                                     |
|            | Inserte una tarjeta de memoria. |                                                                     |
| FictBridge | Cámara PictBridg                | e conectada.                                                        |
| [] I-21    | Cámara USB DIRI                 | ECT conectada.                                                      |
|            | ↓ I-41                          | Se ha cambiado la<br>posición de la palanca de<br>grosor del papel. |
|            | PC conectado.                   | •                                                                   |

#### Iconos comunes

| Pantalla | Significado                                        |
|----------|----------------------------------------------------|
| ٥        | Indicador de poca tinta.                           |
|          | Indicador de poca tinta<br>(durante la impresión). |
| Printing | Copiando/imprimiendo una copia a color.            |

# Iconos del modo Copiar

| Pantalla | Significado                           |
|----------|---------------------------------------|
| r,       | Copias.                               |
| 0000     | Copiando a color.                     |
| •        | Copiando en blanco y negro.           |
| Printing | Copiando una copia en blanco y negro. |
| ×        | Ajustar a página.                     |

# Iconos del modo Tarjeta memoria

| Pantalla | Significado              |
|----------|--------------------------|
| 1        | Imprimir todas.          |
|          | Imprimir hoja de índice. |

| Pantalla | Significado                                                                                       |
|----------|---------------------------------------------------------------------------------------------------|
| 8        | Imprimir a partir de la hoja de índice.<br>Coloque la hoja de índice y pulse<br>el botón Start �. |
| DPOF     | Se han encontrado datos DPOF.                                                                     |

### Iconos del modo Película/Foto

| Pantalla | Significado                                   |
|----------|-----------------------------------------------|
|          | Pre-escaneando.                               |
|          | Copiar fotografía.                            |
|          | Negativo de película a color.                 |
|          | Positivo de película a color.                 |
|          | Diapositivas.                                 |
| The R    | Negativo de película en blanco y negro.       |
| se 🗢 😒   | Restauración activada.                        |
| <b>3</b> | Está activada la restauración para esta foto. |

# Iconos del modo Configurar/Utilidades

| Pantalla          | Significado                                                           |                                                       |
|-------------------|-----------------------------------------------------------------------|-------------------------------------------------------|
|                   | Revise los niveles de tinta.                                          |                                                       |
| 🔍 🖉               | Pulse el botón Start 🕸 para entrar en este modo.                      |                                                       |
| Check Ink Levels  |                                                                       |                                                       |
|                   | Limpie el cabezal de impresión.                                       |                                                       |
|                   | Pulse el botón Sto                                                    | art                                                   |
| Clean Print Head  |                                                                       |                                                       |
|                   | Revise los inyectores de tinta.                                       |                                                       |
| 🔁 🙋               | Pulse el botón Sto                                                    | <b>art</b> $\diamond$ para entrar en este modo.       |
| Check Ink Nozzles | Printing                                                              | Imprimiendo un patrón de<br>test de inyectores.       |
|                   | Alinee el cabezal de impresión.                                       |                                                       |
| A⇒A 🚫             | Pulse el botón Start 🗇 para entrar en este modo                       |                                                       |
| Align Print Head  | Printing                                                              | Imprimiendo un patrón de<br>alineación de cabezales.  |
|                   |                                                                       | Fije la alineación de los<br>cabezales.               |
|                   | Cambie cartuchos.<br>Pulse el botón Stort ⊗ para entrar en este modo. |                                                       |
| 😎 🚳               |                                                                       |                                                       |
| Change Cartridges |                                                                       | Pulse otra vez el botón Stort<br>♦ y abra el escáner. |

| Pantalla     | Significado                                     |                                                           |
|--------------|-------------------------------------------------|-----------------------------------------------------------|
|              | 2<br>••••••••••••••••••••••••••••••••••••       | Cambie los cartuchos de tinta.                            |
|              | 3                                               | Cierre la unidad del escáner<br>y pulse el botón Start ⊗. |
|              | Corrección automática.                          |                                                           |
| <b>E</b>     | Pulse el botón Sto                              | art <pre>◇ para entrar en este modo.</pre>                |
| Auto Correct |                                                 |                                                           |
|              | OFF                                             | Desactivada                                               |
|              | P.I.M.                                          | Print Image Matching                                      |
|              | PhotoEnhance                                    | PhotoEnhance                                              |
|              | Exif                                            | Exif                                                      |
|              | Calidad de copiado.                             |                                                           |
| E 📩          | Pulse el botón Start  para entrar en este modo. |                                                           |
| Copy Quality |                                                 | Normal                                                    |
|              |                                                 | Borrador                                                  |
|              |                                                 | Calidad fotográfica                                       |